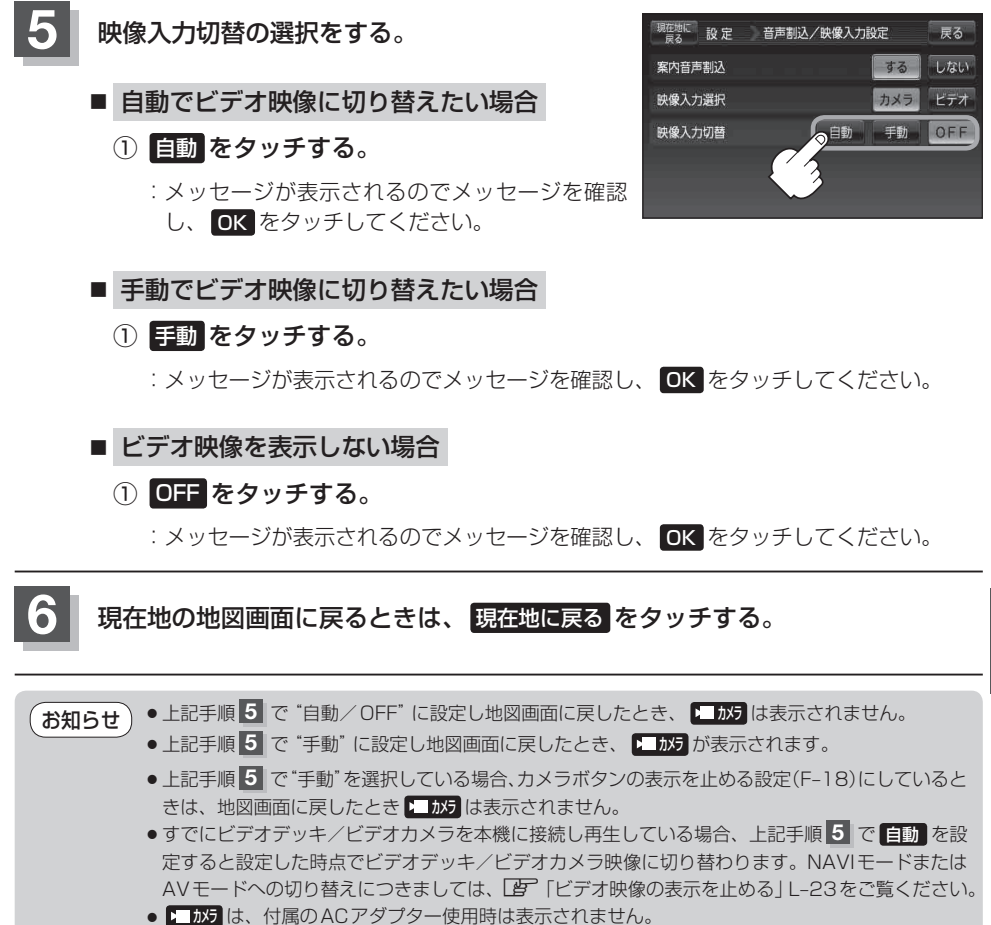

共通